※今回のメールサーバー移管に伴い、移管前の旧メールサーバーに未受信メールがある場合のメール受信方法です。新規追加登録方法ではありませんのでご注意下さい。

受信メールサーバー修正と受信は2020年6月10日から2020年6月17日の間に行って下さい。期日を過ぎると旧メールサーバーからの受信はできなくなりますのでご注意下さい。

①[メール]を起動します。

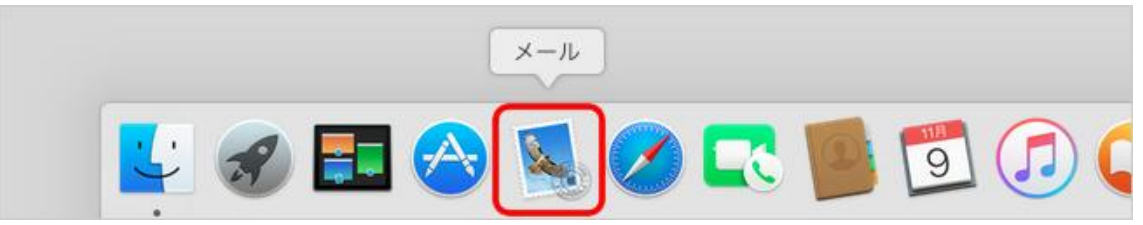

②メニューバーの[メール]-[環境設定]をクリックします。

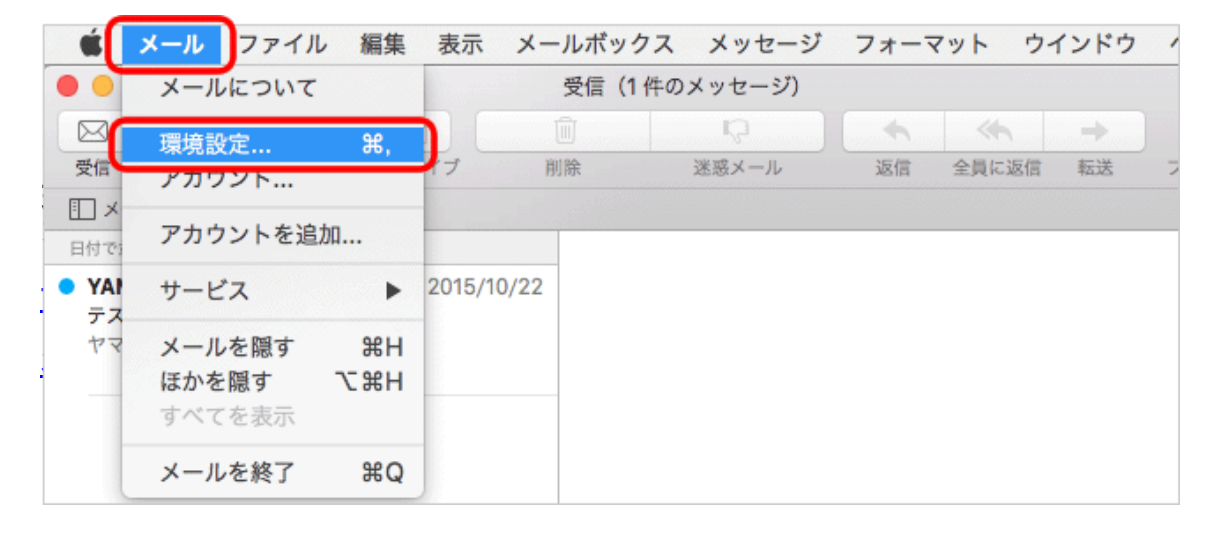

## ③環境設定の画面が表示されます。 左上の[アカウント]をクリックします。

|                              | 一般                 |           |
|------------------------------|--------------------|-----------|
| □<br>-般 アカウント 送惑メール フォントとカラ- | - 表示 作成 署名 ルール     |           |
| デフォルトメールソフト:                 | 💌 メール              | <b>\$</b> |
| 新しいメッセージを確認:                 | 自動                 | <b>\$</b> |
| 新着メッセージの通知サウンド:              | 新着メッセージの通知サウンド     | 0         |
|                              | ✓ ほかのメール動作でサウンドを再生 |           |

④左のリストから作成したアカウントを選択し、[アカウント情報]をクリックします。

| •                              | アカウント                                                                                                    |                |
|--------------------------------|----------------------------------------------------------------------------------------------------|----------------|
| 一般         アカウント         迷惑メール | A しんしょう しんしょう しんしょ しんしょ | Sum<br>警名 ルール  |
| ****@bbm-*.jp                  | アカウント情報                                                                                                    | ールボックスの特性 詳細   |
|                                | アカウントの種類:                                                                                                    | POP            |
|                                | 説明:                                                                                                    | 任意             |
|                                | エイリアス:                                                                                                    | ( 🗘            |
|                                | メールアドレス:                                                                                                    | メールアドレス        |
|                                | 氏名:                                                                                                    | 任意の名前          |
|                                | 受信用メールサーバ:                                                                                                    | mail,.bbm-*,jp |
|                                | ユーザ名:                                                                                                    | 設定案内書のアカウント名   |
|                                | パスワード:                                                                                                    | •••••          |
|                                | 送信用メールサーバ(SMTP):                                                                                                    | 設定資料の送信サーバー 文  |

## ⑤[詳細]をクリックします。受信メールサーバを変更します。

|                                | アカワント                                  |                                       |                                                                        |
|--------------------------------|----------------------------------------|---------------------------------------|------------------------------------------------------------------------|
| 一般         アカウント         迷惑メール | A フォントとカラー 表示 作成                       |                                       | obm — *.jp                                                             |
| bbm—*.jp<br><sub>POP</sub>     | アカウント情報 メ                              | ールボックスの特性 詳細<br>✓ このアカウントを使用          |                                                                        |
|                                | アカウントの種類:<br>説明:<br>エイリアス:<br>メールアドレス: | POP     *********     ******@bbm-*.jp | 受信用メールサー<br>バーを既にmailbbm-<br>*.jpの設定が入って<br>いますが、<br>【59.106.154.235】に |
|                                | 氏名:<br>受信用メールサーバ:<br>ユーザ名:<br>パスワード:   | 山田太郎<br>59.106.154.235<br>設定案内書のアカウント | 変更します                                                                  |
|                                | 送信用メールサーバ(SMTP):                       | mail.bbm-*.jp                         | <b>O</b>                                                               |

設定を自動的に検出して管理:チェックしない メッセージ受信後にメッセージのコピーをサーバから削除:他のPCやスマホ等でメール送受信 をしていない場合はチェックして下さい。(推奨) 下記の表を参照し、各項目を設定します。 ポート:110と入力 SSLを使用:チェックなし 認証 [パスワード]を選択 セキュリティ保護されていない認 証を許可 チェックしない

## ⑥画面左上の[●閉じる]をクリックします。

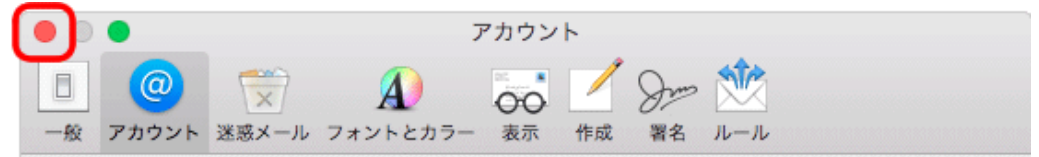

## ⑦変更内容保存の確認画面が表示されます。 [保存]をクリックし、設定完了です。

|    | •     |        | アカ              | ウント      |          |              |   |
|----|-------|--------|-----------------|----------|----------|--------------|---|
|    | @     |        | A               | <u> </u> | Dom 🕺    |              |   |
| 一般 | アカウント | 迷惑メール  | フォントとカラー 羽      | 長示 作成    | 署名 ルー    | - <i>I</i> L |   |
|    |       |        | *****@hhm-* in/ | マカウン     | トの変更内    | 突を保左します      |   |
| @  | E.    | か      | ?               | , ,,,,,  | 1 Waters | 4-CMHORY     |   |
|    |       | 100 保存 | 序しないと、変更内容は     | \$失われます。 |          |              |   |
|    |       |        | 保存しない           | =+       | ャンセル     | 保存           | 1 |
|    |       |        |                 |          |          |              |   |

⑧受信メールサーバーを変更後、受信を行います。 旧メールサーバーにメールが残っている場合は受信が開始されます。 ⑨受信完了後、受信メールサーバーを元のサーバー名に戻してください。②~⑦を 再度行います。 注意!サーバー名を元に戻さないと新メールが受信できなくなりますのでご注意下さい。

注意:リーバー名をルに戻さないと新メールが受信できなくなりますのでご注意下さい お客様のメールサーバー名は、BBMより郵送しております設定案内書の【受信メー ル(POP3)サーバー】となります。送信サーバー名と同一です。